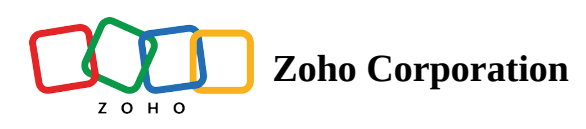

## Trips

The details of <u>trips</u> can be accessed from the **Trips** menu under the **Workforce** tab. Trip details can be added for service appointments.

Available in Editions: All Editions

### **Create Trips**

③ - Permission Required: <u>Trips</u>

- Find out the Edition-specific limits for <u>Trips</u>.

To create trips:

- 1. Select **Trips** from the **Workforce** menu and click **Create**.
- 2. Perform the following actions, then click **Create**:
  - a. Select an **Appointment** for which you want to create a trip.
  - b. Select the **Service Resource** for whom you want to add the trip details.
    - All the service resources assigned to the appointment will be listed here.
  - c. A **Start Time** for the trip
  - d. An **End Time** for the trip
    - The duration of the trip will be displayed at the bottom of this field.
  - e. The **Distance Travelled** during this trip.

The unit used here will be the one that is set in the **Organization Profile** page.

f. A **Description** for the trip.

| Create Trip        |                            |          |       |   | ×   |
|--------------------|----------------------------|----------|-------|---|-----|
| Trip Information   |                            |          |       |   |     |
| Appointment        | AP-4                       | >        |       |   |     |
| Service Resource   | Edward Cormoran            | >        |       |   |     |
| Start Time         | Dec 08, 2022               | 02:05 PM |       |   |     |
| End Time           | Dec 08, 2022               | 03:14 PM |       |   |     |
|                    | (i) 1 Hr 9 min             |          |       |   |     |
| Distance Travelled | 3.3                        |          | Miles |   |     |
| Description        | Travelled to customer loca | ation    |       |   |     |
|                    |                            |          |       |   |     |
|                    |                            |          |       |   |     |
|                    |                            |          |       |   |     |
|                    |                            |          |       |   |     |
|                    |                            |          |       |   |     |
|                    |                            |          |       |   |     |
|                    |                            |          | Can   | s | ave |

## **Edit Trips**

To edit a trip:

- 1. Select **Trips** from the **Workforce** menu.
- 2. Click on the trip you want to edit and click **Edit**.
- 3. Make the necessary changes and click **Save**. You can also delete the trip.

| Trips                               |                                               | ×      |
|-------------------------------------|-----------------------------------------------|--------|
| Trip43<br>🚊 Edward Cormoran 🛛 🕫 Dec | Edit                                          |        |
| Overview Timeline                   | Map view                                      | Delete |
| Trip Information                    |                                               |        |
| Trip Name                           | Trip43                                        |        |
| Description                         |                                               |        |
| Appointment                         | AP-4                                          |        |
| Service Resource                    | Edward Cormoran                               |        |
| Start Location                      | -                                             |        |
| Start Time                          | Dec 16, 2022 01:24 PM                         |        |
| End Location                        | -                                             |        |
| End Time                            | Dec 16, 2022 01:28 PM                         |        |
| Duration                            | 3 min                                         |        |
| Distance Travelled                  | 0.00 Miles                                    |        |
| Other Information                   |                                               |        |
| Trip Owner                          | Edward Cormoran<br>edward.cormoran@zylker.com |        |
| Created By                          | Edward Cormoran<br>edward.cormoran@zylker.com |        |
| Modified By                         | Edward Cormoran<br>edward.cormoran@zylker.com |        |
|                                     |                                               |        |

# (i) Note: If you edit a trip that was added from the mobile app, then the location data (Map view) in it will be lost.

While creating, or editing a trip of a service appointment that is assigned to a particular service resource, if its hours is in conflict with existing trips of the same service appointment assigned to the same service resource, an error message will be displayed, as shown in the below screenshot. Click on the trips mentioned in the message and resolve the conflicts.

| € FSM Home Customers         | ✓ Work O | rder Management 🗸 | Dispatcl          | n Console                           | Services And Pa     | rts Create T             | rin                      | _            |          |       |
|------------------------------|----------|-------------------|-------------------|-------------------------------------|---------------------|--------------------------|--------------------------|--------------|----------|-------|
| < Filter Trips               | All Tr   | ips 👻             | Confl<br>There is | <b>ict found</b><br>s a conflicting | s trips for the use | er at a choosen time     |                          |              |          |       |
| Trip Name                    |          | Trip Name 💲       | Trip              | Resource                            | Appointment         | Start Time               | End Time                 |              |          | / 00  |
| Type here                    |          | Trip7             | Trip7             | Jane<br>Rizzoli                     | AP-22               | Feb 17, 2023<br>10:34 AM | Feb 17, 2023<br>10:44 AM |              |          |       |
| Appointment                  |          | Trip6             |                   |                                     |                     |                          |                          | oli          | >        |       |
| Switch to Advanced Filter >> |          | Trip5             |                   |                                     |                     |                          | CI                       | ose 023      | 10:35 AM |       |
|                              |          | Trip4             |                   | Jan 24, 20                          | 023 04:02 PM        |                          | End fille                | Feb 17, 2023 | 11:35 AM |       |
|                              |          | Trip3             |                   | Jan 24, 20                          | 023 12:42 PM        | Di                       | stance Travelled         | 99           |          | Miles |
|                              |          | Trip2             |                   | Jan 24, 20                          | 023 12:40 PM        |                          | Description              |              |          |       |
|                              |          | Trip1             |                   | Jan 17, 20                          | 023 06:58 PM        |                          |                          |              |          |       |
|                              |          |                   |                   |                                     |                     |                          |                          |              |          |       |

### **View Trips**

The following details about a trip will be displayed under the following sections:

#### Overview

The overview displays all the details about the trip.

| Trips                                                                 |                                               | ×      |
|-----------------------------------------------------------------------|-----------------------------------------------|--------|
| Trip45<br>Travelled to customer location<br>🚊 Edward Cormoran 🛚 🕫 Dec | 08, 2022, 02:05 PM - 03:14 PM                 | Edit v |
| Overview Timeline                                                     | Map view                                      |        |
| Trip Information                                                      |                                               |        |
| Trip Name                                                             | Trip45                                        |        |
| Description                                                           | Travelled to customer location                |        |
| Appointment                                                           | AP-4                                          |        |
| Service Resource                                                      | Edward Cormoran                               |        |
| Start Location                                                        | -                                             |        |
| Start Time                                                            | Dec 08, 2022 02:05 PM                         |        |
| End Location                                                          | -                                             |        |
| End Time                                                              | Dec 08, 2022 03:14 PM                         |        |
| Duration                                                              | 1 Hr 9 min                                    |        |
| Distance Travelled                                                    | 3.30 Miles                                    |        |
| Other Information                                                     |                                               |        |
| Trip Owner                                                            | Edward Cormoran<br>edward.cormoran@zylker.com |        |
| Created By                                                            | Edward Cormoran<br>edward.cormoran@zylker.com |        |
| Modified By                                                           | Edward Cormoran<br>edward.cormoran@zylker.com |        |

#### Timeline

The updates to the trip will be shown in the timeline.

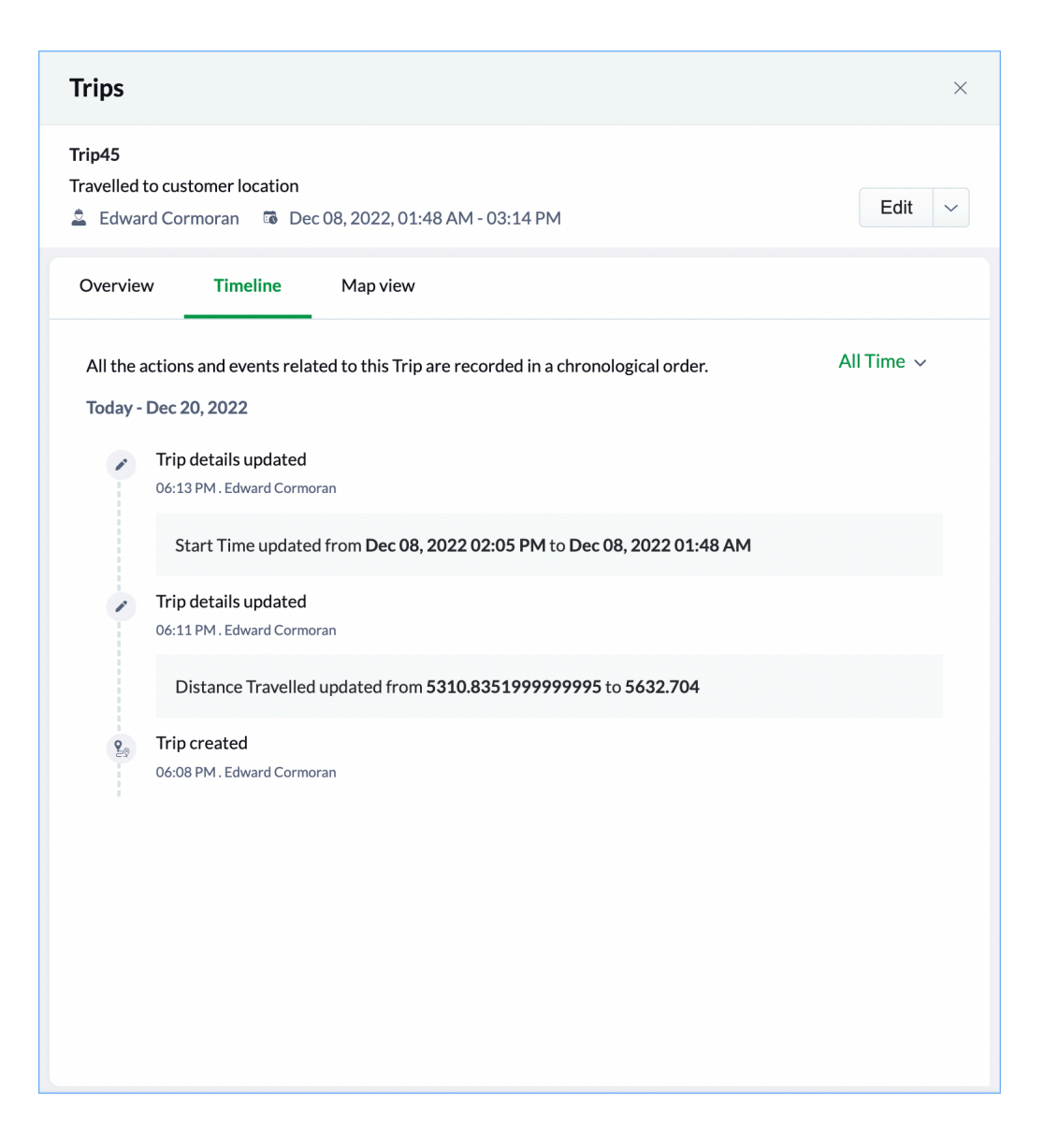

#### **Map View**

For a trip created from the mobile app, the route of the trip can be seen in the map view. For a trip created from the web app, the map view will not have any data.

| Trips                                                                                                    | ×                  |
|----------------------------------------------------------------------------------------------------|--------------------|
| <b>Trip43</b> <ul> <li>Edward Cormoran</li> <li>Dec 16, 2022, 01:24 PM - 01:28 PM</li> </ul>                                                                                                    | Edit 🗸             |
| Overview Timeline Map view                                                                                                    |                    |
| Map       Satellite         Image: Satellite       Image: Satellite         Image: Satellite       Image: Sate | Report a map error |